## How to switch the channel mode?

ADVR AHC camera image, you need to check the video channel mode

 Click on the preview screen in order :Main Menu → Advanced→ Digital → Channel Type Button

| JF TECH         | Record     | Event   | System         | Advanced | Info     |
|-----------------|------------|---------|----------------|----------|----------|
| 🖽 Storage       |            |         | 1-2-2000       |          |          |
| Account         |            |         |                |          |          |
| P, Online User  |            |         |                |          |          |
| ⊕ Import/Export |            |         |                |          |          |
| 1 Upgrade       |            |         |                |          |          |
| 🖂 AutoMaintain  |            |         |                |          |          |
| C Restore       | Digital cl | hannels | Channel status | Cha      | nnelType |
| Digital         |            |         |                |          |          |
|                 |            |         |                |          |          |
|                 |            |         |                |          |          |
|                 |            |         |                |          |          |
|                 |            |         |                |          |          |

2. You can modify the channel mode icon in the red mark the place  $\rightarrow$  Click OK button

| Local                       |                               |    | IP             |   |  |
|-----------------------------|-------------------------------|----|----------------|---|--|
| 4K 5M 3M                    |                               | 5M | 4K             |   |  |
|                             | 8                             |    |                |   |  |
| ] 8                         |                               |    |                |   |  |
|                             | 8                             |    | 8              |   |  |
| ] 4                         | ·                             |    |                | 4 |  |
| ] .                         | ·                             | 1  |                | 8 |  |
| 1 .                         |                               | 8  | :              |   |  |
| 1 .                         |                               |    | 4              |   |  |
| ayback chann<br>aximum numb | el: 4<br>er of preview:       | 16 |                |   |  |
| ayback chann<br>Iximum numb | el: 4<br>er of preview:       | 16 | A2             |   |  |
| ayback chann                | el: 4<br>er of preview:       | 16 | A2<br>A3       |   |  |
| ayback chann                | el: 4<br>er of preview:<br>A1 | 16 | A2<br>A3<br>A4 |   |  |

3. Reboot System Now and Finished.

## D/A Conversion

- 1. Function: Custom channel type by user
- 2. Support model : H265 ADVR
- 3. Usage

| Digital > ChannelType |          |    |    |    |    |   |           |  |
|-----------------------|----------|----|----|----|----|---|-----------|--|
| Local                 |          |    | I  | Р  |    |   |           |  |
|                       | 4K 5M 3M |    | 5  | M  | 4K |   |           |  |
|                       | . 8 .    |    |    |    |    |   |           |  |
|                       | 8        |    |    |    |    | • |           |  |
| 빌                     | :        | 8  |    | •  | :  | 8 | :         |  |
| 님                     | 4        | •  |    | •  |    |   | 4         |  |
| 님                     | •        | •  |    |    |    |   | 8         |  |
| 님                     |          | •  |    | 8  |    |   | •         |  |
|                       |          |    |    |    |    | 4 | •         |  |
| C                     | ustom (  | _4 |    | 8  | A2 | ] |           |  |
| A1                    |          |    | A3 |    |    |   |           |  |
|                       |          |    |    |    | A4 |   |           |  |
|                       | D1       | A7 |    | A6 | A5 |   |           |  |
|                       |          |    |    |    |    |   | OK Cancel |  |

Such as the below picture shown, you could change the analog channel type A8 to digital channel type: Click the icon in A8,

|    |    |    |    | - / |    |    |    |    |
|----|----|----|----|-----|----|----|----|----|
| A1 |    |    | A2 |     |    |    |    | A2 |
|    |    |    | A3 |     | A1 |    |    | A3 |
|    |    |    | A4 |     |    |    |    | A4 |
| A8 | Α7 | A6 | A5 |     | D1 | A7 | A6 | A5 |

you can switch the digital type(D1) to analog type, click 💿 in D1,

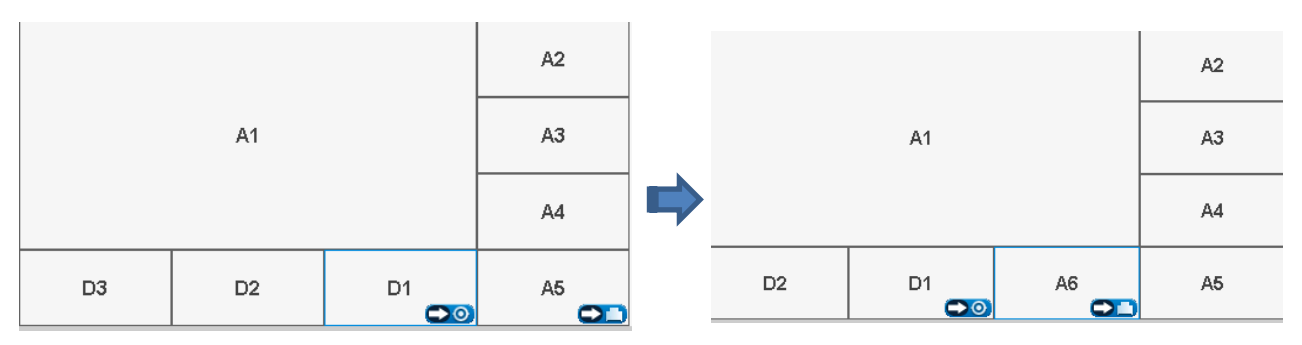

- 4. Note:
- A means Analog(Local mode), D means Digital (IP mode)
- Most models' local mode can support D/A conversion function, please refer to the specific model.

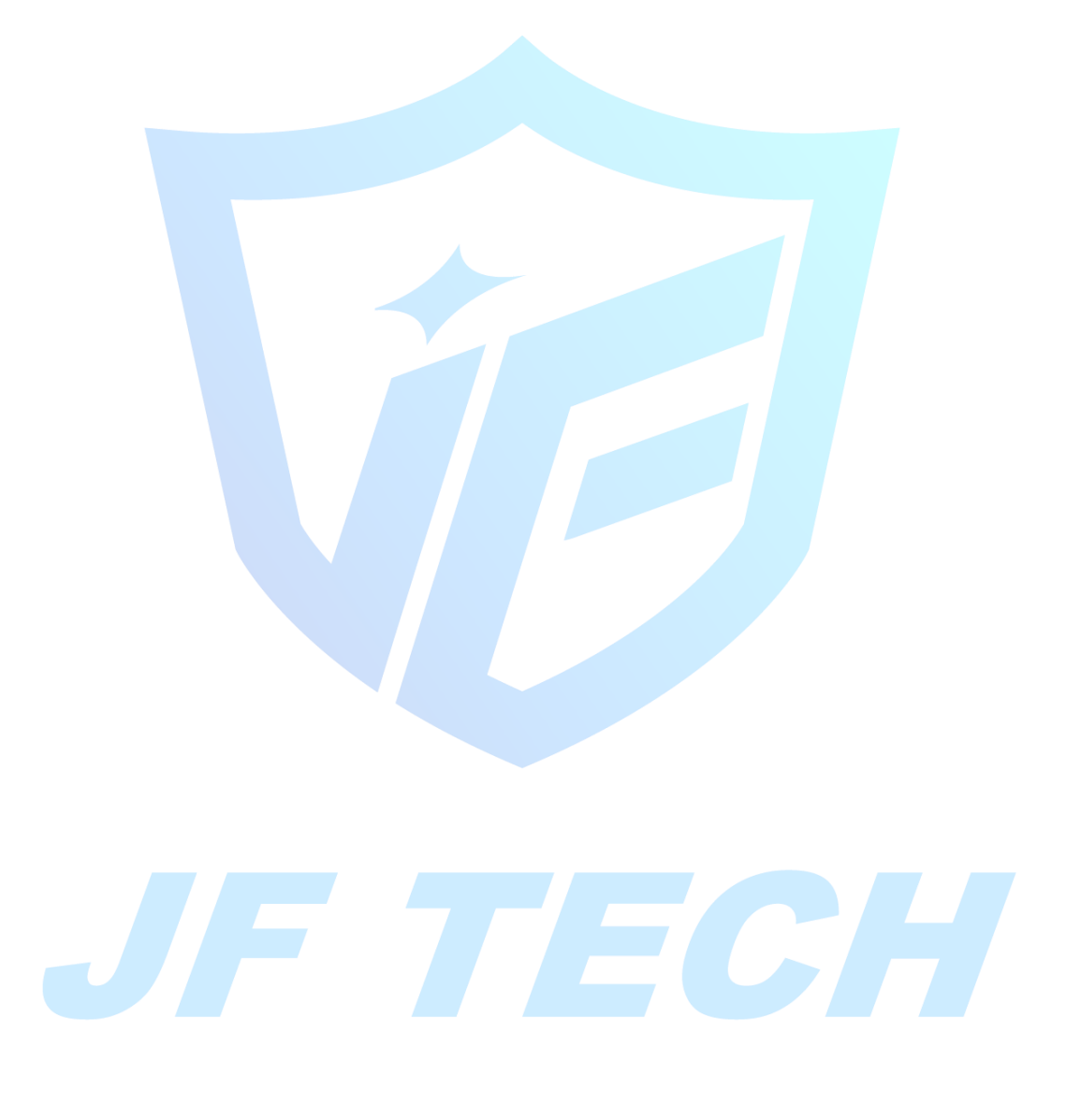